Version 1.0

#### Activation de votre nouvelle messagerie Outlook Exchange

À la date prévue pour la migration de votre boîte courriel vers Outlook, vous pourrez utiliser les informations de connexion, qui vous auront été transmises par courriel, pour vous authentifier à votre nouveau compte.

Rendez-vous à l'adresse <u>https://outlook.office.com</u> vous serez dirigé vers la page de connexion suivante :

| Microsoft          |                 |  |
|--------------------|-----------------|--|
| Connexion          |                 |  |
| xyz@example.co     | om              |  |
|                    | Suivant         |  |
| Votre compte n'est | pas accessible? |  |
|                    |                 |  |
|                    |                 |  |

Microsoft employe.exemple.cisssbsl@ssss.gouv.qc.ca 1 - Inscrire votre adresse courriel complète.
Ex. : <u>edelalande.iusmm@ssss.gouv.qc.ca</u> et valider en cliquant sur **Suivant.**

**2** - Entrer le mot de passe temporaire qui vous a été transmis à J-1 par courriel et cliquer sur **Connexion**.

| Connexion                                                                                                    |   |
|----------------------------------------------------------------------------------------------------|---|
| Confirmer le mot de passe                                                                                                    | ] |
| Nouveau mot de passe                                                                                                    | ] |
| Mot de passe actuel                                                                                                    | ] |
| Mettre à jour votre mot de passe<br>Vous devez mettre à jour votre mot de passe parce<br>que vous vous connectez pour la première fois ou<br>votre mot de passe a expiré. | • |
| employe.exemple.cisssbsl@ssss.gouv.qc.ca                                                                                                    |   |
| Microsoft                                                                                                    |   |

3 - On vous invitera ensuite à modifier votre mot de passe et à en choisir un nouveau.
Vous poursuivrez en cliquant sur
Connexion.

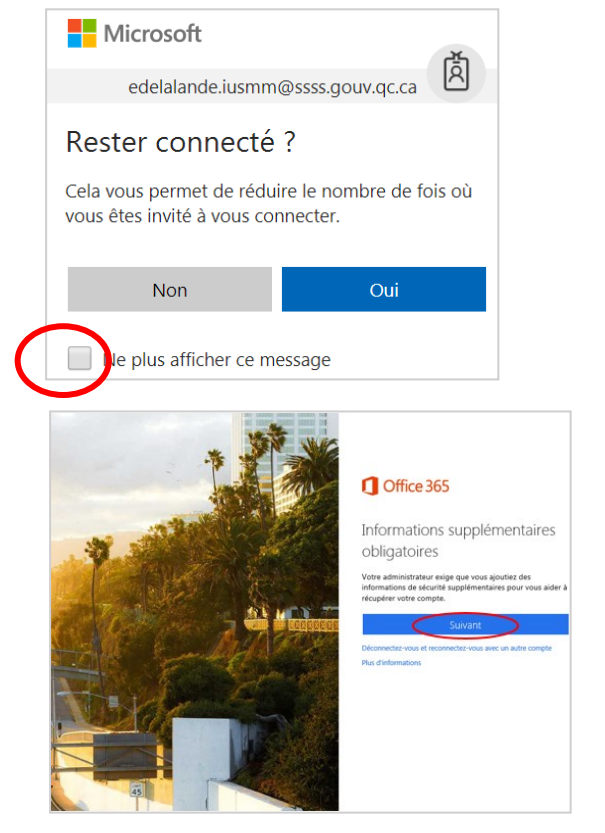

Il est possible que cette fenêtre vous apparaisse à un moment où à un autre durant le processus d'activation de votre compte.

Si vous souhaitez que cette question ne vous soit plus demandée dans le futur, cochez la case **Ne plus afficher ce message** et cliquez ensuite sur **Non**.

**4** - À cette étape, vous n'aurez simplement qu'à cliquer sur **Suivant**.

**5** - On vous demandera ensuite de répondre à 5 questions de sécurité et les réponses que vous aurez choisies vous permettront de réinitialiser votre mot de passe en cas d'oubli ou de problème avec celui-ci dans le futur. Pour ce faire, cliquez sur **« Configurez-les maintenant »**.

| Microsoft                                                                                                    | employe.exemple.cisssbsl@ssss.gouv.qc.ca                                                               | I | ? |
|----------------------------------------------------------------------------------------------------|----------------------------------------------------------------------------------------------------|---|---|
|                                                                                                    |                                                                                                    |   |   |
| ne perdez pas accès à votre compte!                                                                                                    |                                                                                                    |   |   |
| Pour vous assurer que vous pouvez réinitialiser votre mot de passe, nous avons besoin de colliger quelques informa<br>utiliserons pas pour vous envoyer des pourriels - seulement pour conserver votre compte plus sécuritaire. <b>Vous dev</b> | itions afin de vérifier qui vous êtes. Nous ne les<br>rez configurer au moins 1 des options ci-dessous |   |   |
| Les questions de sécurité ne sont pas configurée Configurez-les maintenant                                                                                                    |                                                                                                    |   |   |
|                                                                                                    |                                                                                                    |   |   |
| terminer annuler                                                                                                    |                                                                                                    |   |   |

Voici à quoi ressemblera la création des questions de sécurité (vos réponses devront contenir au moins 3 caractères) :

| définir 5 questions. Vos réponses doivent contenir   |
|------------------------------------------------------|
| : définir 5 questions. Vos réponses doivent contenir |
| définir 5 questions. Vos réponses doivent contenir   |
|                                                      |
|                                                      |
|                                                      |
| ]⊘                                                   |
|                                                      |
|                                                      |
| ]⊘                                                   |
|                                                      |
|                                                      |
| <b>o</b>                                             |
|                                                      |
|                                                      |
| Ø                                                    |
|                                                      |
|                                                      |
|                                                      |
|                                                      |

Il est important que vous vous rappeliez des réponses que vous avez inscrites puisqu'elles seront nécessaires à la réinitialisation de votre mot de passe. Cliquer ensuite sur **Sauvegarder vos réponses.** 

**6** - Lorsque vous aurez sauvegardé vos réponses, un message vous indiquera que vos questions de sécurité sont configurées. Cliquez sur **Terminer**.

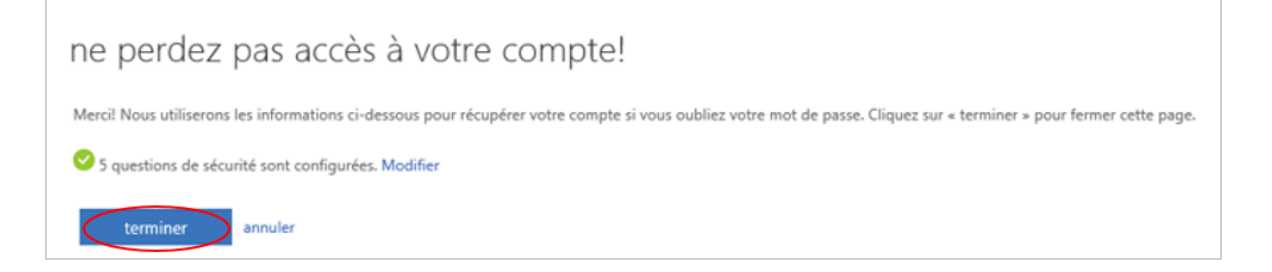

Version 1.0

7 - Vous serez invité à définir la langue et le fuseau horaire à utiliser par Outlook. Vous sélectionnerez donc français (Canada) pour la langue, et (UTC -5 :00) Heure de l'Est (É.-U. et Canada) pour le fuseau horaire. Cliquez ensuite sur Enregistrer.

| Choisissez votre langue d'affichage préférée et le fuseau horaire de votre<br>domicile ci-dessous. | 2 |
|----------------------------------------------------------------------------------------------------|---|
| Choisissez votre langue d'affichage preferee et le fuseau horaire de votre<br>domicile ci-dessous. |   |
| Langue .                                                                                           |   |
| français (Canada)                                                                                  |   |
| (UTC-05:00) Heure de l'Est (ÉU. et Canada)                                                         |   |
|                                                                                                    |   |

### Votre nouvelle boîte courriel est maintenant activée !

#### IMPORTANT

Après la migration, tous les nouveaux courriels que vous recevrez se trouveront uniquement dans votre nouvelle messagerie Outlook.

Cependant, il est possible que vous ne voyiez pas encore les courriels qui devaient être copiés de votre boîte Lotus Notes et qu'il en soit de même pour votre structure de dossiers ou vos contacts. Rassurez-vous, ceci est tout à fait normal puisque le processus de migration peut prendre plusieurs heures, voire quelques jours. Vous pourrez néanmoins vous rendre dans votre boîte Lotus Notes et consulter tous les courriels d'avant migration qui demeureront présents dans votre ancienne messagerie, et ce, même lorsque le transfert sera terminé.

Pour bien débuter et vous familiariser avec votre nouvelle messagerie Outlook, nous vous suggérons de consulter la section « Premier pas et réglages de base ».